## Web 端申购备件时,未找到所需备件,如何自行添加(文档)

用户在申购备件时,若系统中没有所需备件,则可在电脑端手动添加该备件。

用户登录互海通 Web 端,依次点击进入"采购管理→采购申请"界面,点击"新增申请 单",跳出新增界面,选择申购船舶和部门,物品类型为备件,点击"确定"后进入添加 备件采购项界面,未找到所需备件时,点击蓝色字体"未找到备件,手动添加"跳出右侧 新增备件采购弹窗,在弹窗中选择设备名称、部件名称后,点击"确定",进入新增备件 采购界面:填写备件名称、代号/规格、计量单位、申请数量,可根据需要填写图号、 备件位置号、申请备注及是否上传备件图片,最后点击"提交"。

| <b>小 互類科技</b> ⑥ 역 エ |  |                     |                                       |           |      |                                     | 944 JW | 初级系统 - 🔎 53 中文 - ⑦ 🕋 粉虹柳 |         |            |        |          |  |
|---------------------|--|---------------------|---------------------------------------|-----------|------|-------------------------------------|--------|--------------------------|---------|------------|--------|----------|--|
| 12                  |  |                     |                                       |           | 新增   |                                     |        |                          |         |            |        |          |  |
| T TOTAL             |  |                     | 2、点击"新                                | 增申请单"     |      | 申请船舶*                               |        |                          |         |            |        |          |  |
| TRANSPORT           |  | 新增中运中               | · · · · · · · · · · · · · · · · · · · | 库存警示清单(3) |      | 物品类型。                               | •      |                          | 28截其他人的 | 神稿单 计划属性 ~ |        | ing and  |  |
| 1、点击"采购申请           |  | # 单据名称/单号           | 申请船舶 -                                | 1987日 マ   | 申请日期 | 备件                                  | ~      | <b>船日期</b> 申请供船地点        | 采购方式 🔹  | 紫葱程度 -     | 申请状态 👻 | 操作       |  |
| Ritting             |  | 1 YYY4-PA-P24110704 | 互调1号                                  | 轮机部       |      | 申请部门。                               |        | 无                        | 岸基词价    | 正常         | 未提交    | 编辑(复制)删除 |  |
| 采购计划                |  |                     |                                       |           |      | 请选择                                 | ~      |                          |         |            |        |          |  |
| 运行管理                |  | 2 YYY4-PA-P24110703 | 互海1号                                  | 轮机部       |      |                                     | Roth   | 无                        | 岸基询价    | 正常         | 未提交    |          |  |
| 采购订单                |  | 3 YYY4-PA-P24110702 | 互用1号                                  | 轮机部       |      | ★和坝政:1<br>设备:柴油机                    | 元<br>元 | Æ                        | 严基间价    | 正常         | 未提交    | 编辑:复制:普段 |  |
| 供应商评价<br>年度协议价      |  | 4 YYY4-PA-P24110701 | 互海1号                                  | 轮机部       |      | 类型 / 属性:备件 / 无<br>采购项数:1<br>设备: 柴油机 | 无      | 无                        | 岸基询价    | 正常         | 未提交    |          |  |

|                |                                           |                         |                           | 方法4号/46初至                                      | N 表加各件亚的语                    |                                       |            |                                |                     |         |  |
|----------------|-------------------------------------------|-------------------------|---------------------------|------------------------------------------------|------------------------------|---------------------------------------|------------|--------------------------------|---------------------|---------|--|
|                |                                           |                         |                           | 新增                                             | 备件采购                         |                                       |            |                                |                     |         |  |
| 的由年石           | (123) 自有数据库(7393) 已添加                     | 189采购项 🔘 未找到备件<br>3. 点計 | ? <sub>于动添加&gt;</sub><br> | 设备名称                                           |                              |                                       |            |                                |                     |         |  |
| 设备名称:<br>主发深油机 | 全部 17 阿尔维斯海机 泵 泵(在船)<br>1 主机 主机警报监视系统 左磺机 | 名) 泵(在船名) 冰机44 不详       | 柴油机• 柴油机-设备在船 柴油机         | -在胎名标                                          |                              | -1 发动机 阀 分面机 锅炉 接头                    | 空压机 高合器 螺旋 | L.低于最低库存 改素关<br>2% 锚 系统测试专用 压的 | 业子<br>187、波压菜 境压器 : | 朱 朱利安測试 |  |
| #              | 备件名称                                      | 代号/规格/图号                | 部件名称                      | 型号/                                            |                              | 库存情况                                  | 中购数量       | 中购备注                           | 中购附件                | 操作      |  |
| 1              | 套管 ①<br>CNY 1.00                          | 230.303.01.14           | 操纵机构                      | 柴油机/<br>油机厂                                    | Rose Rose                    | 当前 8; 未到 68<br>(最低 10: 最高 0)          |            |                                |                     |         |  |
| 2              | 前蓋板坐片 ① 四<br>≝CNY 3.00                    | 771-02-003              | 机体结合组                     | 業油机 / 12V135AC / 上海柴油<br>机厂<br>4 xtt txxxx を お | 件 件                          | 当前 8; 未到 34<br>(最低 10: 最高 0)          |            |                                |                     |         |  |
| 3              | 船用齿轮箱 ① 🖾                                 | JD900A                  | 船用齿轮箱                     | 4、100年101日101、<br>齿轮箱 / JD900A / 杭州发达          | # <b>四111日1000日,</b> 卅四<br>件 | 1日人に<br>当前 4; 未到 51<br>(最低 6; 最高 100) |            |                                |                     |         |  |
| 4              | 2 ①                                       | 2                       | 冰机1                       | 冰机44/金宁7冰机/不明                                  | 2                            | 当前 6; 未到 12<br>(最低 8; 最高 16)          |            |                                |                     |         |  |

|                          |                   |               |            |                       | 新增备件采购              |                                                                                                    |                                         |                |              |         | ×          |
|--------------------------|-------------------|---------------|------------|-----------------------|---------------------|----------------------------------------------------------------------------------------------------|-----------------------------------------|----------------|--------------|---------|------------|
| 设备在船名<br>设备型号:<br>5500石: | 5称: 空压机<br>zz测试1  |               | 设备         | 5条: 空压机<br>5条: 空压机电动机 |                     |                                                                                                    | 设备厂商: C<br>部件编号: A                      | ESHI<br>010111 |              |         |            |
| #                        | 备件名称"             | 代号;规格*        | 图号         | 备件位置号                 | 计量单位                | <ul> <li>备件图片</li> </ul>                                                                                       |                                         | 申请数量*          | 申请备注         |         | 提作         |
| 1                        | Rig               | 380V          | 请填写        | 请填写                   | <b>^</b>            | 上传文件                                                                                                    |                                         | 2              | 请填写          | 0 / 500 | 8          |
|                          |                   |               |            | 5、中時国江,以              |                     | אנארעים איז איים איז איים איז איים איז איים איז איים איז איים איז איים איז איים איז איים איז איים איז איים איז | mu nauraa                               |                |              | 6、点击    | ·"提交"<br>◆ |
|                          |                   |               |            | 互海                    | 号(轮机部)-添加备件采        | 购项                                                                                                    |                                         |                |              |         |            |
| 船舶库有                     | F(608) 自有数据库(708) | 已添加的采购项 1 未找到 | 別备件? 手动添加> |                       |                     |                                                                                                    |                                         |                |              |         |            |
|                          | 备件名称              | 代号/规格/图号      | 1          | 影件名称                  | 设备名称/型号/厂商          | 计量单位                                                                                                    | 库存情况                                    | 中购数量           | 中购备注         | 中购附件    | 操作         |
| 1                        | 电源①               | 380V          |            | 空压机电动机                | 空压机 / zz测试1 / CESHI | 个                                                                                                    | <mark>当前 0;</mark> 未到 0<br>(最低 0; 最高 0) | 2              | 请填写<br>0/500 | ۲       | 制味         |
| ▼                        | 增的备件左上角有N         | lew标识         |            |                       |                     |                                                                                                    |                                         |                |              |         |            |

 中基片符面词
 ●

说明:后续按照正常的采购申请发起流程继续操作即可。

## 注意**:**

此处添加的数据是临时数据(左上角有 New 标识), 在相关领导审批通过后, 这个数据会变为正式数据(标识消失), 并进入到基础数据库, 后期船舶端申购时, 此备件 会出现。故用户在申购以及审批时, 一定要注意备件数据的规范性!